## AS5610-52X CPLD Upgrade Instruction

Please setup TFTP server, and copy the CPLD updater file to the server.

## 1. Upgrade CPLD:

Enter uboot, LOADER=> run onie rescue

Then you will enter ONIE. Setup ONIE IP address and run update\_url. Assume your ONIE IP address is 192.168.3.1 and TFTP server is 192.168.3.123.

ONIE:/ # ifconfig eth0 192.168.3.1 netmask 255.255.255.0 ONIE:/ # update url tftp://192.168.3.123/AS5610-52X CPLD v007 20160905.updater discover: Rescue mode detected. No discover stopped. Info: Fetching tftp://192.168.3.123/AS5610-52X\_CPLD\_v007\_20160905.updater ... 0:00:00 ETA ONIE: Executing installer: tftp://192.168.3.123/AS5610-52X CPLD v007 20160905.updater Verifying image checksum ... OK. Preparing image archive ... OK. Firmware: Architecture : powerpc Firmware: Machine : accton as5610 52x Firmware: Machine Rev : 0 Firmware: Type : CPLD Firmware: Version : 09.06.17.14 Firmware: Build Date : 2016-09-06T17:14+0800 === MAIN firmware.bin === 4A 41 4D 01 00 00 00 44 00 00 00 8C 00 00 02 87 00 00 0C 62 00 00 0D A4 00 00 0E 0C 00 00 1C E0 00 00 5E 75 00 00 C5 2D 00 00 C5 2D 00 00 06 A9 Update CPLD code from memory buffer 0x1025c070, filesize=0xC52F

```
CFG.TCK SETUP=5
CFG.TCK HOLD=5
CFG.DO REAL TIME ISP=1
Expected CRC: 0x0002
Calculated CRC: 0x0002
-->
Device #1 Silicon ID is ALTERA04(00)
erasing MAXII device(s)...
erasing MAXII CFM block...
programming CFM block...
verifying CFM block...
DONE
<--
Function returned success
exec result: 0, exit code: 0; file format version: 2
Clock Count=339664
spend time=9s
*** Need to do power cycle manually to apply the change ***
Failure: Unable to install image:
tftp://192.168.3.123/AS5610-52X CPLD v007 20160905.updater
                                                               Please
skip this error message.
```

You will have to power off and on the system (not software reboot) to make the new CPLD version take effect.

## 2. Check CPLD version

After system boot up, you can check CPLD version under uboot.

```
LOADER=> md.b 0xea000009 0x01
ea000009: 07 . In this example, 07 is the CPLD version
LOADER=> <INTERRUPT>
LOADER=> <INTERRUPT>
LOADER=>
```